# УРОК В V КЛАССЕ НА ТЕМУ «ГРАФИЧЕСКИЙ РЕДАКТОР РАІМТ. ОТРАЖЕНИЕ, ПОВОРОТ И ПЕРЕМЕЩЕНИЕ ЭЛЕМЕНТОВ РИСУНКА».

Тема урока: Графический редактор. Отражение, поворот и перемещение элементов рисунка.

# Цели урока:

1. создать условия для формирования функциональной грамотности;

2. закрепление умений выделять, копировать, отображать, поворачивать и перемещать элементы рисунка;

3. обобщение знаний по работе в графическом редакторе,

# Задачи урока:

• повторение пройденного материала, проверка умений учащихся пользоваться современными компьютерными технологиями;

• развитие логического мышления, памяти учащихся;

• развитие познавательного интереса, творческой активности учащихся, трудолюбия, аккуратности.

Тип урока: урок закрепления полученных знаний, умений и навыков.

**Подготовительный этап:** при подготовке к данному уроку учащиеся получают задание: нарисовать рисунок на любую тему в графическом редакторе.

# Оборудование урока:

• компьютеры (по одному на два человека) с графическим редактором Paint;

- рисунки учащихся;
- инструкция по выполнению задания;
- бумажная игра «Танграм»;
- электронная презентация по уроку, состоящая из следующих слайдов:
- тема и цели урока;
- слова Максима Горького;
- алгоритм поворота фрагмента рисунка
- алгоритм перемещения фрагмента рисунка;
- образец выполнения мозаики;
- загадка;

# План урока:

- 1. Организационный момент.
- 2. Актуализация знаний.

3. Практическая работа - составление мозаики из бумаги.

4. Физкультминутка.

5. Практическая работа на компьютере - построение рисунка из фрагментов в графическом редакторе.

6. Подведение итогов урока.

7. Домашнее задание.

# Ход урока:

# I. Организационный момент.

Учитель приветствует учеников, объявляет тему и цели урока.

#### Включить электронную презентацию – слайд 1.

# II. Актуализация знаний.

Когда вы были совсем маленькими детьми, то, конечно, не раз играли с мозаику, составляли рисунки из кубиков, пуговичек, кусочков картона.

# Слайд 2.

«Игра – путь детей к познанию мира, в котором они живут и который призваны изменять. А. М. Горький.»

Вот и сегодня я предлагаю вам поиграть в мозаику. Сначала мы составим фигуру из кусочков бумаги, а затем поиграем в компьютерную мозаику.

При сборе мозаики на компьютере вам потребуется выделять и перемещать фрагмент рисунка, отображать и поворачивать его. Поэтому прежде всего давайте повторим алгоритмы поворота и отображения фрагмента рисунка,

Проводится фронтальный опрос учащихся, ответы обсуждаются всеми учениками и сравниваются с алгоритмами, записанными в электронной презентации.

# Слайд З.

Алгоритм поворота фрагмента рисунка:

1. Выделить фрагмент рисунка.

2. Щелкнуть левой кнопкой мыши на пункте меню Рисунок.

3. Из раскрывшегося меню выбрать пункт Отразить/Повернуть, щелкнув на нем левой кнопкой мыши.

4. В диалоговом окне установить опцию на требуемое действие; Повернуть на угол.

5. Выбрать необходимый угол поворота, например 90°.

6. Щелкнуть мышью на кнопке ОК.

#### Слайд 4.

Алгоритм отражения фрагмента рисунка:

1. Выделить фрагмент рисунка.

2. Щелкнуть левой кнопкой мыши на пункте меню Рисунок.

3. Из раскрывшегося меню выбрать пункт Отразить/Повернуть, щелкнув на нем левой кнопкой мыши.

4. В диалоговом окне установить опцию на требуемое действие (например, Отразить слева направо).

5. Щелкнуть мышью на кнопке ОК.

#### Ш. Практическая работа - составление мозаики из бумаги.

Учащиеся составляют фигуру «Кошка» из бумаги на столах.

#### Слайд 5.

#### IV. Физкультминутка.

# *V. Практическая работа на компьютере — построение рисунка из фрагментов в электронном учебнике «Интерактивная математика».*

Можно выполнять мозаики и при помощи современного оборудования, которое вы знаете. А теперь отгадайте загадку:

#### Слайд 6.

| ислении    |
|------------|
| за минуту. |
| а гений.   |
|            |
|            |

(Компьютер.)

#### Выключить электронную презентацию.

Выполнение практического задания на компьютере в электронном учебнике:

*1.* Просмотреть лабораторию «Танграм». Так в какую же игру мы только что играли? А сейчас мы выполним похожее задание при помощи компьютера.

2. Выполнение задания на компьютере. Первое упражнение выполнить вместе с учащимися, два последующих они выполняют самостоятельно с проверкой учителя.

Выполнение практического задания на компьютере в графическом

# редакторе:

На всех компьютерах учащихся в графическом редакторе Paint загружены файлы задания. В файле содержатся фрагменты рисунка и образец рисунка. На столах выданы инструкции к выполнению задания.

Образец инструкции к выполнению задания:

1. Внимательно посмотрите на образец рисунка.

2. Аккуратно, не задевая соседних фрагментов, выделите один фрагмент с помощью инструмента Выделение.

3. С помощью пункта меню Рисунок отразите или поверните фрагмент так, чтобы он совпадал с положением на образце.

4. Аналогично работайте со следующими фрагментами.

5. После отражения и поворота всех фрагментов соедините их, выделяя и перемещая фрагменты с помощью мыши.

6. Сравните полученное изображение с образцом.

Ученики выполняют задание в группах по два человека. Проверку осуществляет учитель.

# VI. Подведение итогов урока.

Итак, мы с вами сегодня научились составлять фигуры и рисунки из фрагментов. Давайте вспомним, как вы это делали.

Проводится фронтальный опрос учащихся. Выставляются оценки за урок.

# VII. Домашнее задание.

1. Повторить, как выполняются отражение и поворот рисунка.

2. Подумать, где еще можно применить умения, полученные при составлении мозаики.

3. Дополнительное задание для учащихся, имеющих домашний компьютер: составить собственную мозаику на компьютере.